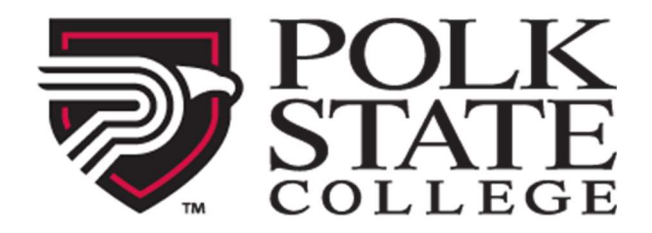

# Welcome to First Day<sup>™</sup>/Inclusive Access!

Benefits of this program include:

- Discounted pricing on your required course materials
- Course materials are automatically billed to your student account
- Seamless digital access to your materials on or before the first day of class

## **Before You Get Started**

- Be sure your browser's **Cookies are Enabled**.
- Ensure Pop Ups are Enabled on your browser.

## System Requirements

Mac or PC Operating Systems:

- Windows 7 or newer
- OS X 10.10 (Mountain Lion) or newer

Browsers:

- IE 11, Edge, or newer
- Safari on Mac OS X
- Firefox v.56 or newer
- Chrome v.22 or newer

Mobile Devices:

- Android 5.0 (Lollipop) or newer
- iOS 9 or newer

## Customer Care

| Questions about First Day™ or Opting In or Out. | Bookstore Customer Care<br><u>bookstorecustomercare@bncollege.com</u><br>Open a ticket <u>HERE</u> |
|-------------------------------------------------|----------------------------------------------------------------------------------------------------|
| Questions about your Cengage product.           | Support.cengage.com<br>1-800-354-9706                                                              |

# Accessing Your Cengage Course Material in Canvas

- 1. Log in to your LMS and select the correct course.
- 2. There will be a link for "Course Materials" in the left-hand navigation of your course.

- (Note: your school may have named the link something else such as "Materials," "First Day," "Flash Books," or another name for the program on your campus.)
- See below, we have outlined what the process looks like in Canvas, Blackboard, and Moodle.
- 3. Select the Course Materials link in the left-hand navigation of the course. If prompted, select your campus.

| STATE<br>COLLEGE                                                                       |                                     |
|----------------------------------------------------------------------------------------|-------------------------------------|
| Email                                                                                  |                                     |
|                                                                                        |                                     |
| Password                                                                               |                                     |
|                                                                                        |                                     |
|                                                                                        |                                     |
|                                                                                        |                                     |
| Forgot Password?                                                                       |                                     |
| Forgot Password?                                                                       |                                     |
| Log In<br>Logging in for the first time?                                               | Sign into Canvas at                 |
| Log In<br>Logging in for the first time?<br>Need assistance? Contact Canvas support at | Sign into Canvas at canvas.polk.edu |

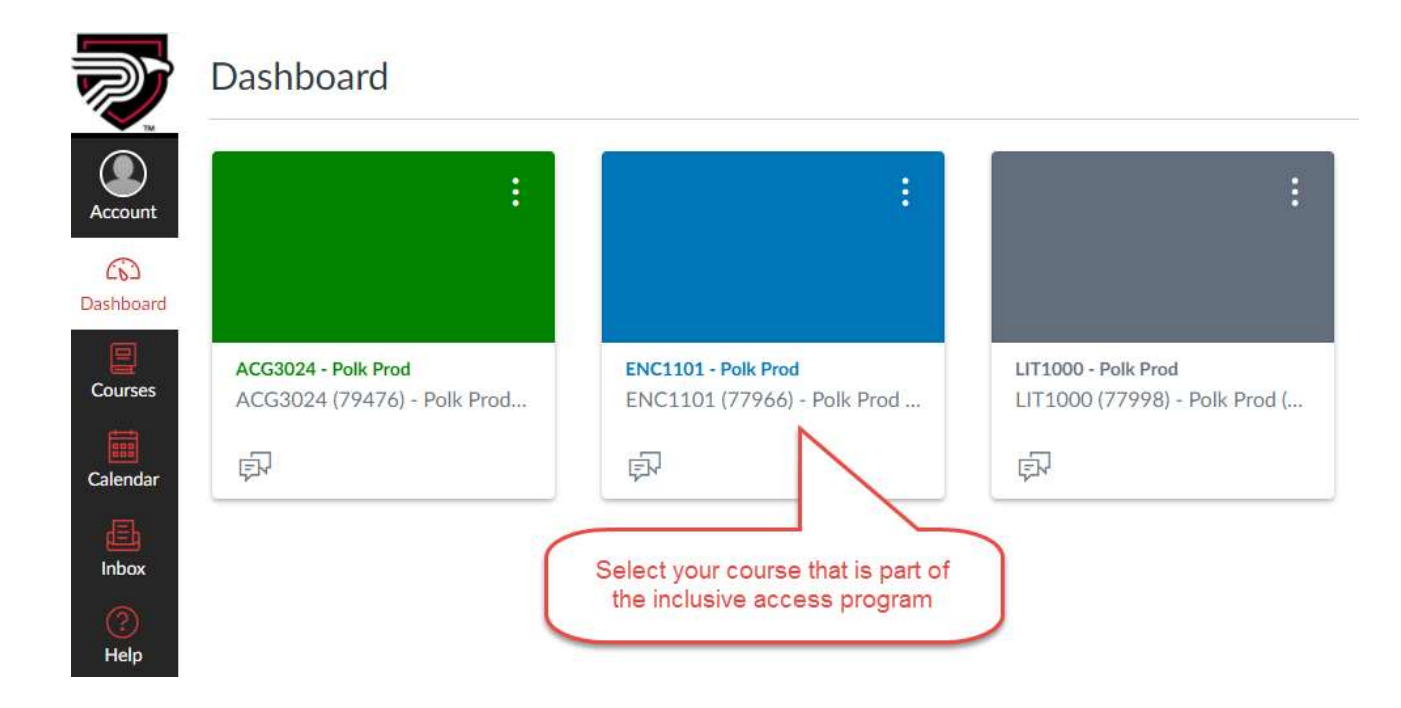

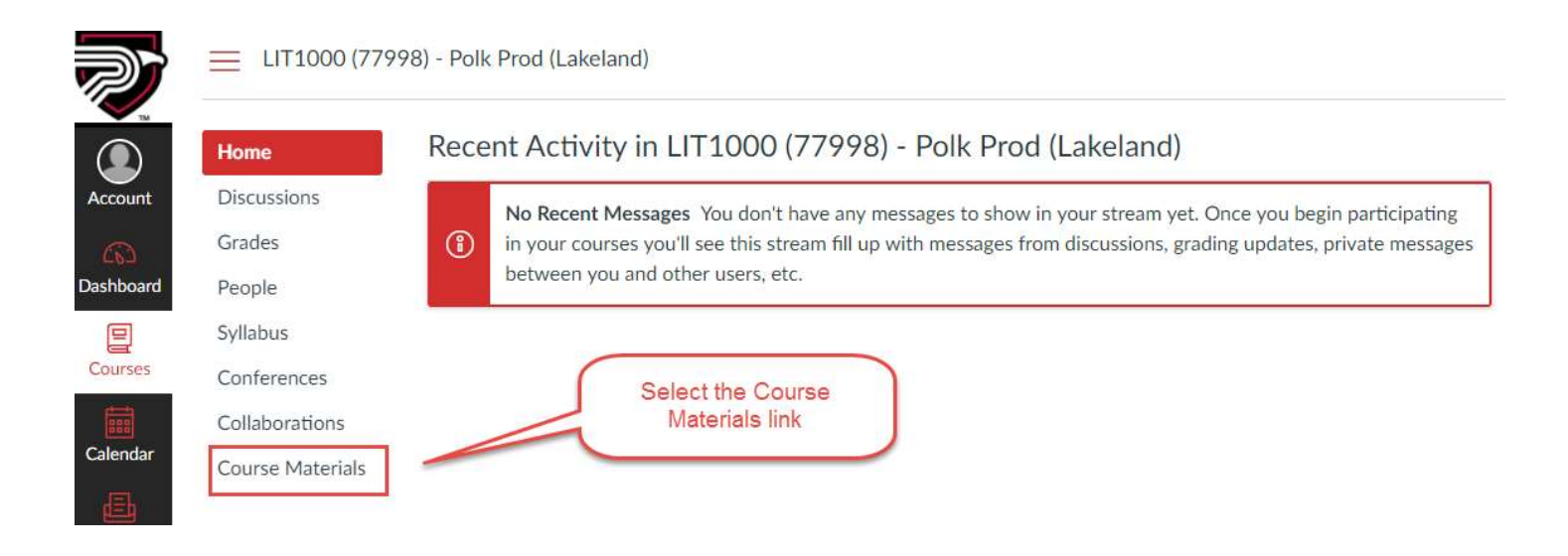

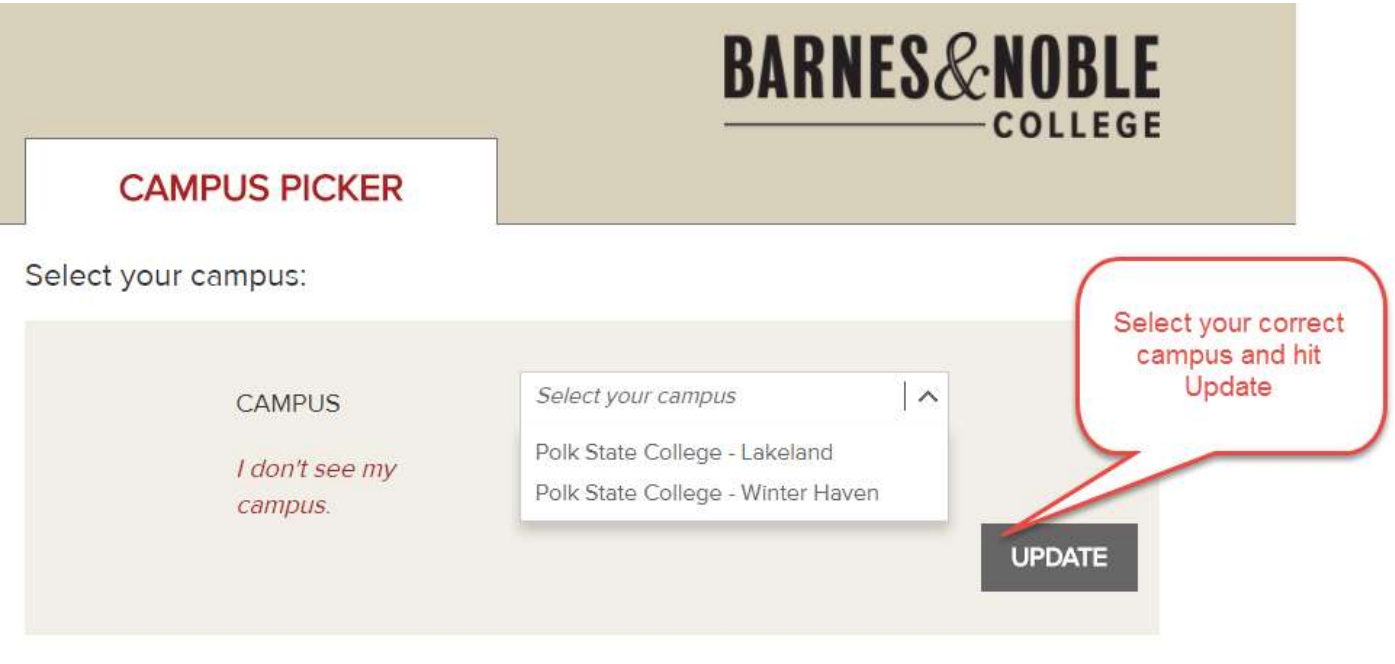

Terms of Use, Copyright, and Privacy Policy

© 2018 Barnes and Noble College

#### 4. You will be redirected.

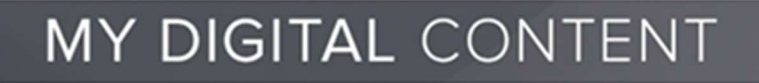

You are being redirected to your course materials.

- 5. On this page, you will be required to Opt-In or Out of the program. We recommend that you Opt-In to receive the discounted pricing, charged to your student account. You will see the Opt-In price, and the Opt-Out price if you select to Opt-Out. If you Opt-Out, you will be required to purchase the material on your own. You can Opt-In up until the Deadline shown.
- 6. Select Opt-In and then hit Confirm.

| Course Mate                               | erlals                                                                                | MY DIGITAL CONT                 | ENT <b>I Shop I Op</b> l  | In I Customer Care   |
|-------------------------------------------|---------------------------------------------------------------------------------------|---------------------------------|---------------------------|----------------------|
| Your professor has a be billed at the Opt | selected an eTextbook as your course materials for this course. If you<br>t-In price. | want to take advantage of the k | owest price, Opt-In. Your | student account will |
| Opt-In to:                                |                                                                                       |                                 |                           |                      |
| Deeply dicounte     Single Sign-On (      | d, lowest price            The guaranteed right materials          Immediate access   |                                 |                           |                      |
| ACTION REQUI                              | RED: Make your choice and click 'Confirm' below.                                      |                                 |                           |                      |
| SELECTION                                 | INCLUDED COURSE MATERIALS                                                             | OPT-IN PRICE                    | OPT-OUT PRICE             | DEADLINE             |
| Opt-In Opt-Out                            | CONCIMENTAL D                                                                         | \$                              | \$                        | Anna 2000, 2010      |
| CONFIRM                                   | -                                                                                     |                                 | RETURN TO COL             | IDSE MATERIALS       |

These materials are required for your course by your professor and it is not recommended that you Opt-Out. You will be responsible for purchasing these materials on your own if you don't Opt-In.

Good luck in your class! If you have any questions, contact your bookstore manager.

To enhance your learning experience and simplify access to the right resources for your class, your professor has integrated the course materials directly into your e-learning platform.

#### Opt-In to:

- Deeply dicounted, lowest price
- · The guaranteed right materials Immediate access
- Single Sign-On (no access codes)

| CONFIRMATION:      | You are Opted-In.             |              |               |             |
|--------------------|-------------------------------|--------------|---------------|-------------|
| SELECTION          | INCLUDED COURSE MATERIALS     | OPT-IN PRICE | OPT-OUT PRICE | DEADLINE    |
| Opted-In Opted-Out | THE THE ART OF PLACE SPEAKING | \$           | \$            | 100,000,000 |
| CONFIRM            |                               |              |               |             |

Your school will bill you at the Opt-In Price if you Opt-In.

These materials are required for your course by your profesor and it is not recommended that you Opt-Out. If you don't Opt-In, you will lose access to your course materials after the deadline. You will be responsible for purchasing the material on your own at the Opt-Out Price.

Good luck in your class!

If you have any questions, please contact your bookstore manager.

7. You will then see your eTextbook and can click Access to access your eTextbook, which will open in a new window/tab. If a new window does not open, be sure popup blockers are turned off and click Access again.

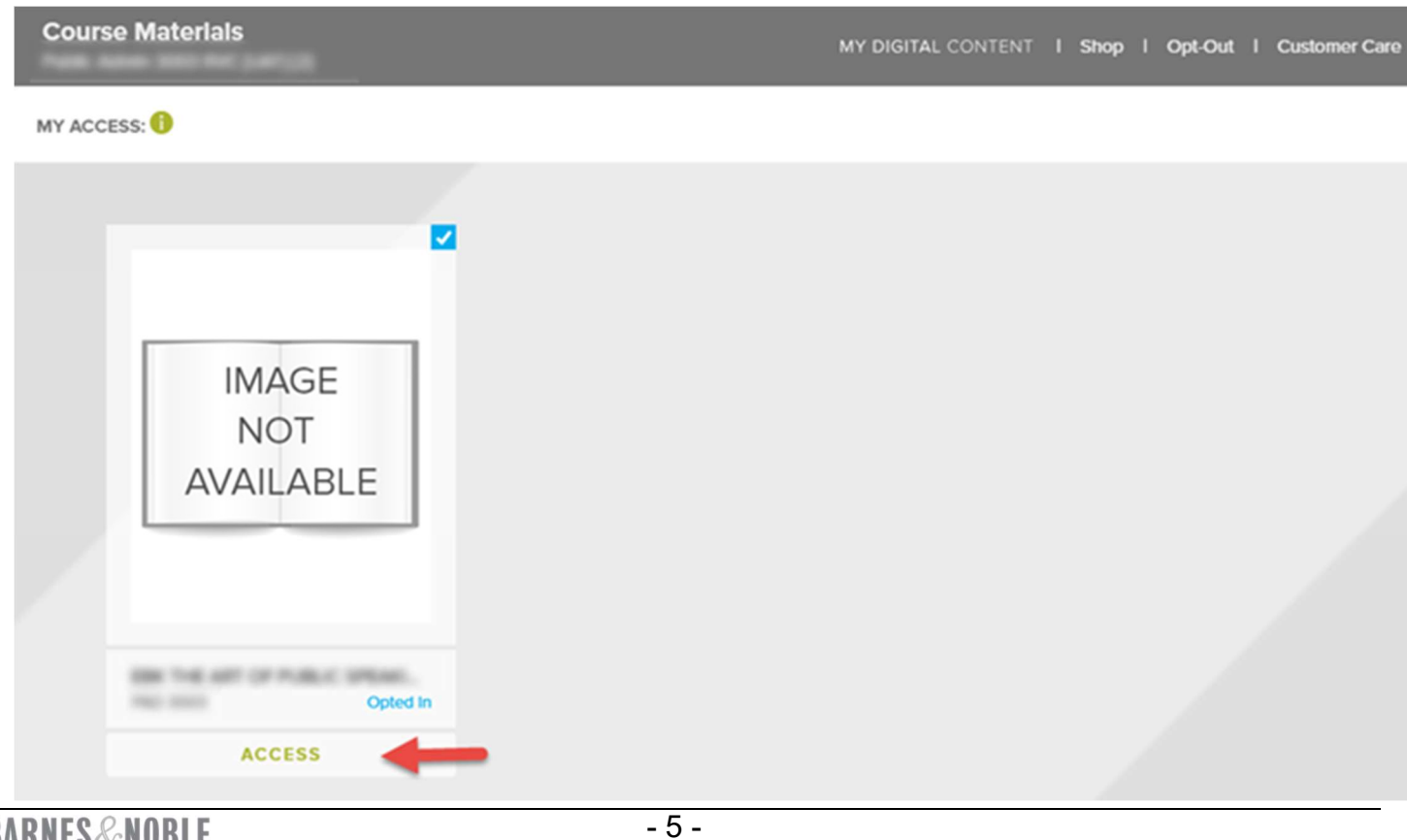

# **Opt Out Steps**

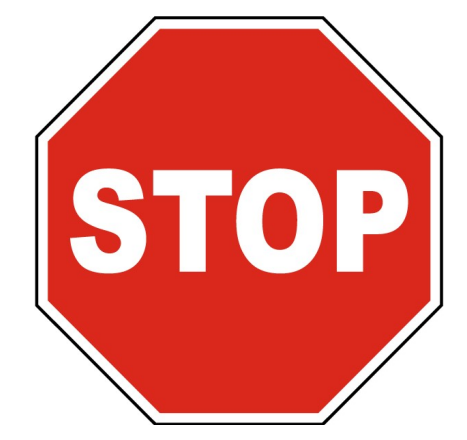

Opting Out of the First Day program is **not** recommended due to the cost savings and seamless access provided through this program. If you do wish to Opt Out, you must follow the steps below.

## For Students Who Choose to Opt-Out

1. To Opt Out, click the Course Materials link in your LMS course. You are only able to Opt-Out up until the deadline on this page. Select Opt-Out at the top of the page. Please note the savings shown, if you remain Opted-In.

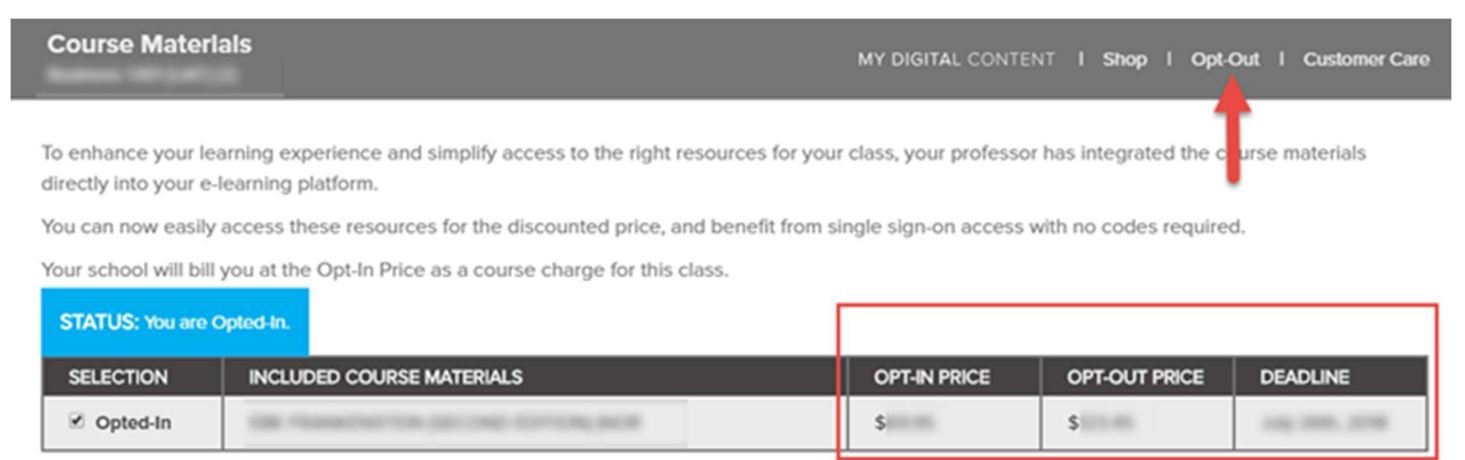

Until the deadline above, you can manage your preferences and choose to Opt-Out by clicking Opt-Out at the top of the page. Please be advised: it is NOT recommended that you Opt-Out, as these materials are required by your profressor to complete the course. Should you choose to Opt-Out, you will then be responsible for purchasing your course materials at the Opt-Out Price and may have to work outside of the e-learning platform.

Good luck in your class!

If you have any questions, please contact your bookstore manager.

2. A popup message will prompt you to confirm that you want to Opt-Out. Click the checkbox and hit Confirm.

# Opt-Out You are about to Opt-Out of the discounted price for the required course materials selected by your professor. Please be advised: It is NOT recommended that you Opt-Out. You will be responsible for purchasing your course materials at full retail prices, and may have to work outside of the elearning platform. Yes, I want to Opt-Out of the discounted price for the required course materials for my class and will purchase on my own.

3. You will see the confirmation that you are Opted-Out. To purchase the product at the bookstore, select Shop at the top of the page. You will be taken to the bookstore website where you can view and purchase your course materials. If you want to Opt-In again, select Opt-In at the top of the page.

**RETURN TO COURSE MATERIALS** 

| Course Materials                                |                                                         | MY DIGITAL CONTENT I Shop I Opt-In I Customer Car |               |             |
|-------------------------------------------------|---------------------------------------------------------|---------------------------------------------------|---------------|-------------|
| CONFIRMATION:                                   | You are Opted-Out and will lose access on the deadline. |                                                   | <b>1</b> 1    | Î.          |
| SELECTION                                       | INCLUDED COURSE MATERIALS                               | OPT-IN PRICE                                      | OPT-OUT PRICE | DEADLINE    |
| <ul> <li>Opted-In</li> <li>Opted-Out</li> </ul> | DB TRANSPORTON (DCOME COTTON) NOR                       | \$                                                | \$            | 100,000,000 |

You will no longer be able to access your course materials after the deadline above.

To change your status and take advantage of the discounted price available, click Opt-In at the top of the page.

If you have any questions, please contact your bookstore manager.

# **Troubleshooting & FAQs**

I am seeing a red error message when I click Course Materials.

CONFIRM

If you see the below error message, this means your cookies are not enabled. To ensure cookies are enabled, please close your browser and re-open it. We recommend using Chrome.

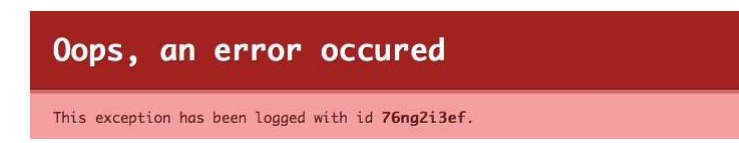

Then, go to the 3 circle menu in the top right of Chrome and go to Settings. Scroll all the way down and click Advanced. Then scroll down and select Content Settings and then Cookies.

Here, be sure they are enabled: "Allow sites to save and read cookie data (recommended)" should be a blue toggle to ON. "Block third-party websites from saving and reading cookie data" should be gray and the toggle OFF. Once these steps are complete, close and restart Chrome. Then go to Canvas, login, and navigate to your course and select Course Materials.

← Cookies

| Allow sites to save and read cookie data (recommended)                                        |  |
|-----------------------------------------------------------------------------------------------|--|
| Keep local data only until you quit your browser                                              |  |
| Block third-party cookies<br>Prevent third-party websites from saving and reading cookie data |  |

## Additional Information

Please access Opt-In FAQ here: <u>https://customercare.bncollege.com/hc/en-us/articles/360001655687-How-do-I-Opt-In-and-access-my-Inclusive-Access-Yuzu-eTextbook-Florida-Only-</u>

If you experience any issues with your eTextbook, please contact:

bookstorecustomercare@bncollege.com OR 1-844-9-EBOOKS (1-844-932-6657)